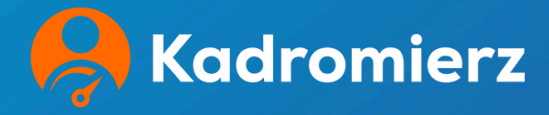

### Instrukcja platformy Kadromierz

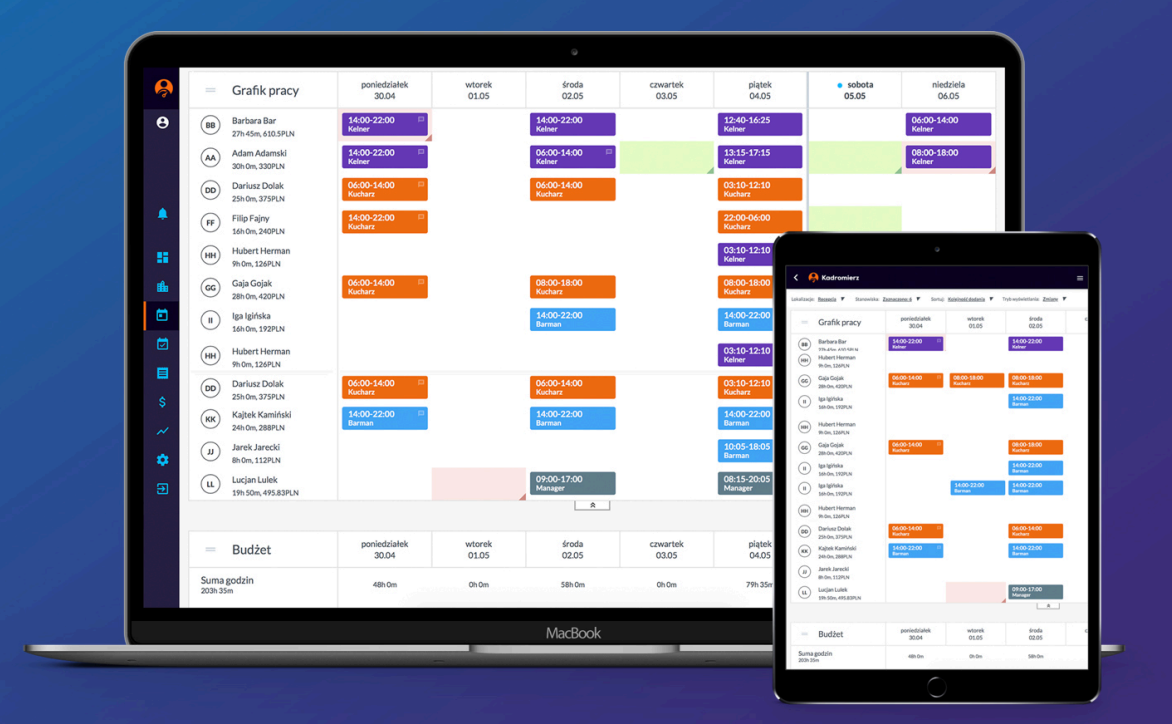

# Przewodnik po aplikacji Kadromierz.pl dla pracowników

# Spis treści

| Instalacja aplikacji mobilnej pracownika dla android i iOS | 2 |
|------------------------------------------------------------|---|
| Uzyskanie danych do logowania                              | 3 |
| Logowanie do aplikacji mobilnej pracownika Kadromierz.pl   | 4 |
| Pulpit oraz akceptowanie otwartych zmian                   | 5 |
| Podgląd grafiku pracownika                                 | 6 |
| Tworzenie prośby o wymianę zmiany                          | 6 |
| Dodawanie dostępności                                      | 7 |
| Rejestracja czasu pracy                                    | 9 |

# Instalacja aplikacji mobilnej pracownika dla Android i iOS

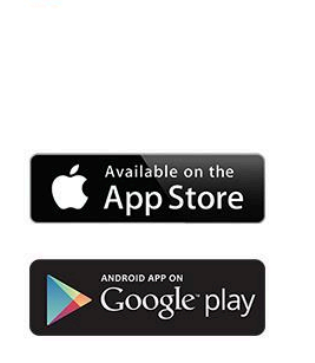

Kadromierz

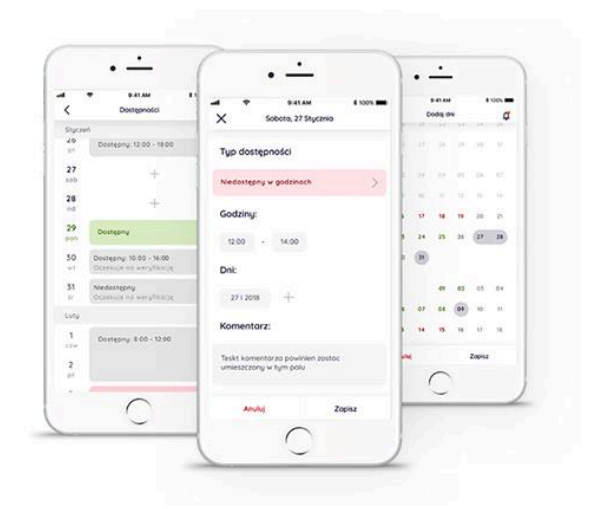

Kadromierz oferuje aplikację mobilną dla pracowników która pozwala na:

- Wgląd do zaplanowanych zmian
- Dodawanie i przeglądanie dyspozycyjności
- Rejestracja czasu pracy, również na podstawie geo-lokalizacji

Aplikacje można można pobrać otwierając odnośniki poniżej:

- <u>Android</u>
- <u>iOS</u>

# Uzyskanie danych do logowania

Aby zalogować się do aplikacji, użytkownik musi otrzymać zaproszenie na skrzynkę e-mail. Takie zaproszenie, za pośrednictwem aplikacji przeglądarkowej, może wysłać użytkownik z uprawnieniami *Manager*.

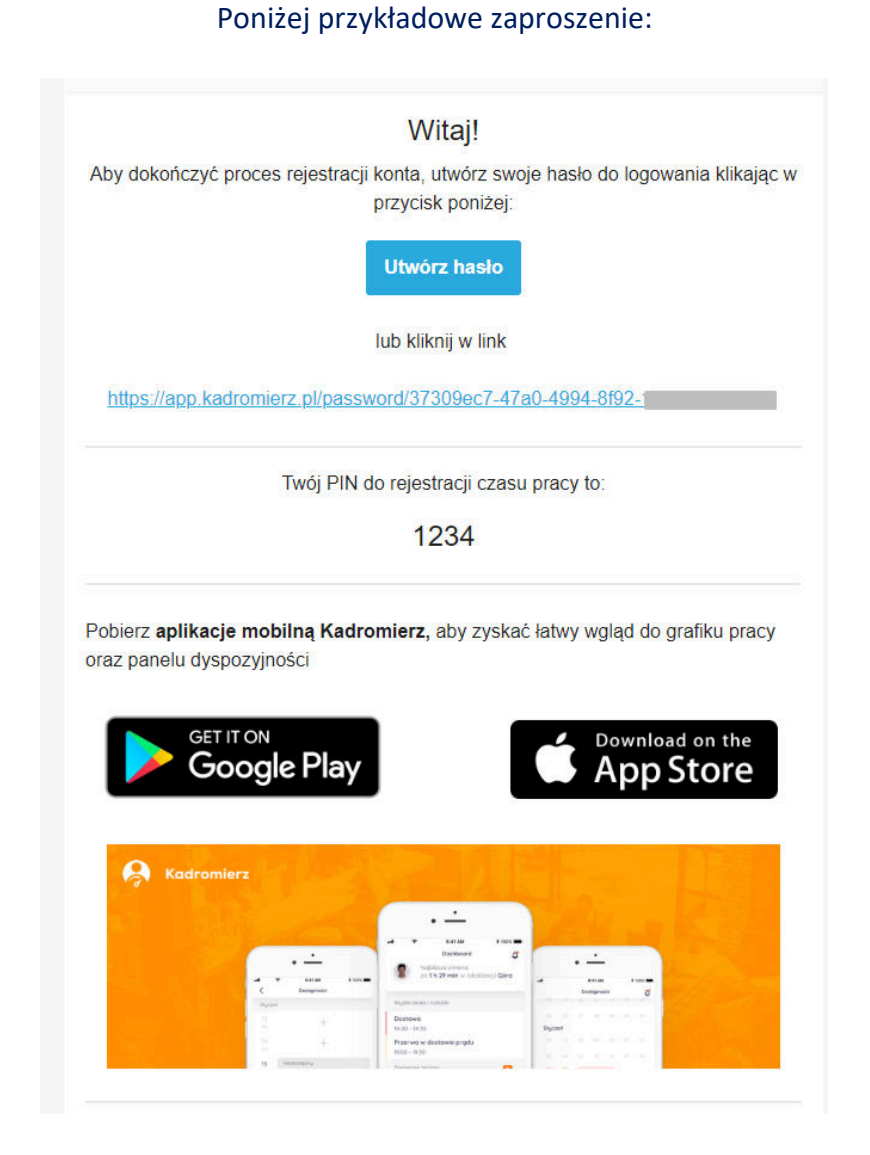

Należy wygenerowany link otworzyć w przeglądarce, a następnie utworzyć hasło.

3

#### Logowanie do aplikacji mobilnej pracownika Kadromierz.pl

W celu zalogowania się, otwórz aplikację mobilną **Kadromierz pracownik**, a następnie podaj swój login i hasło

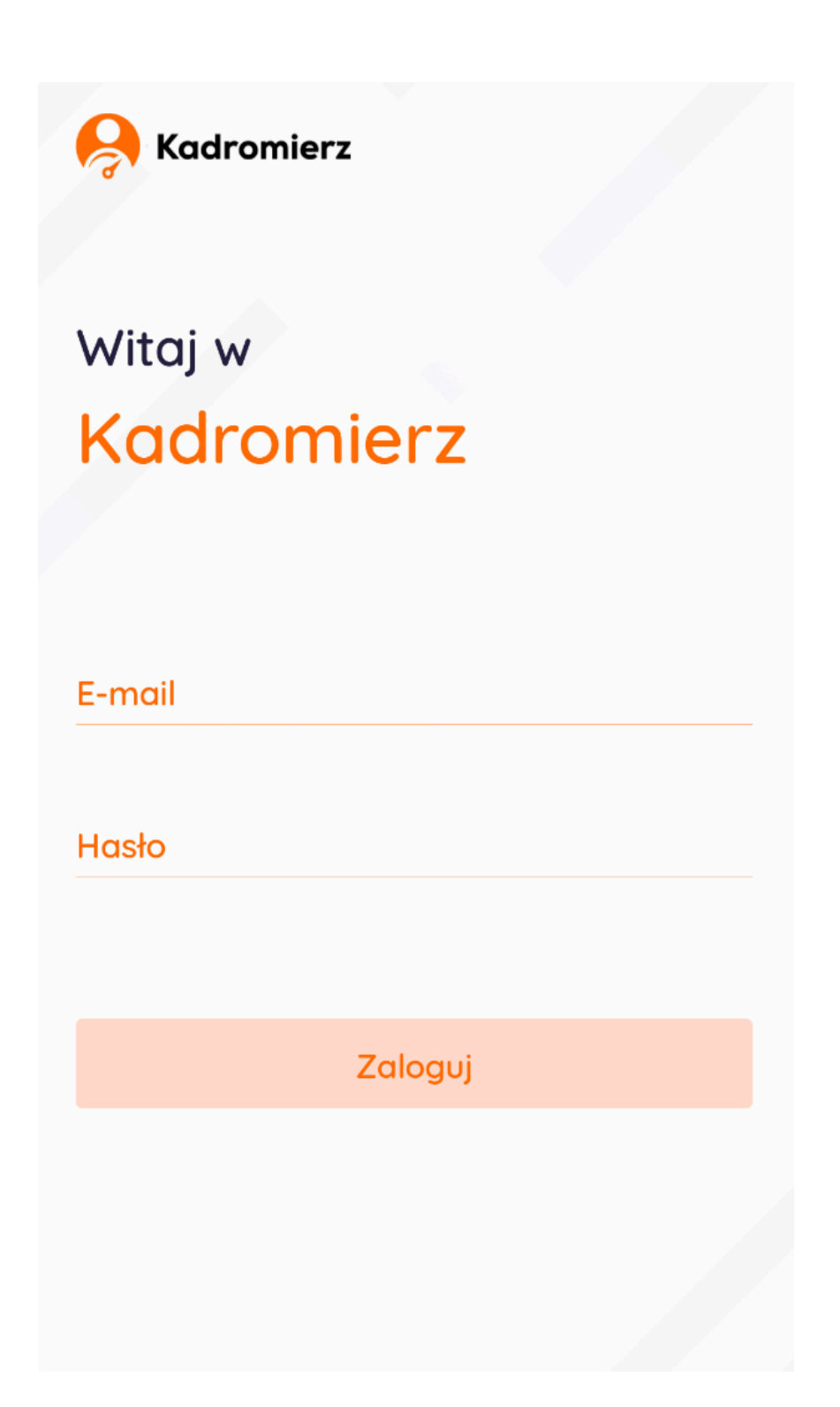

# Pulpit oraz akceptowanie otwartych zmian

W głównej sekcji – "Pulpit" dostępne są informacje:

- Termin najbliższej, nadchodzącej zmiany
- Dostępne, otwarte zmiany, a także prośby o zamianę zmian od innych pracowników

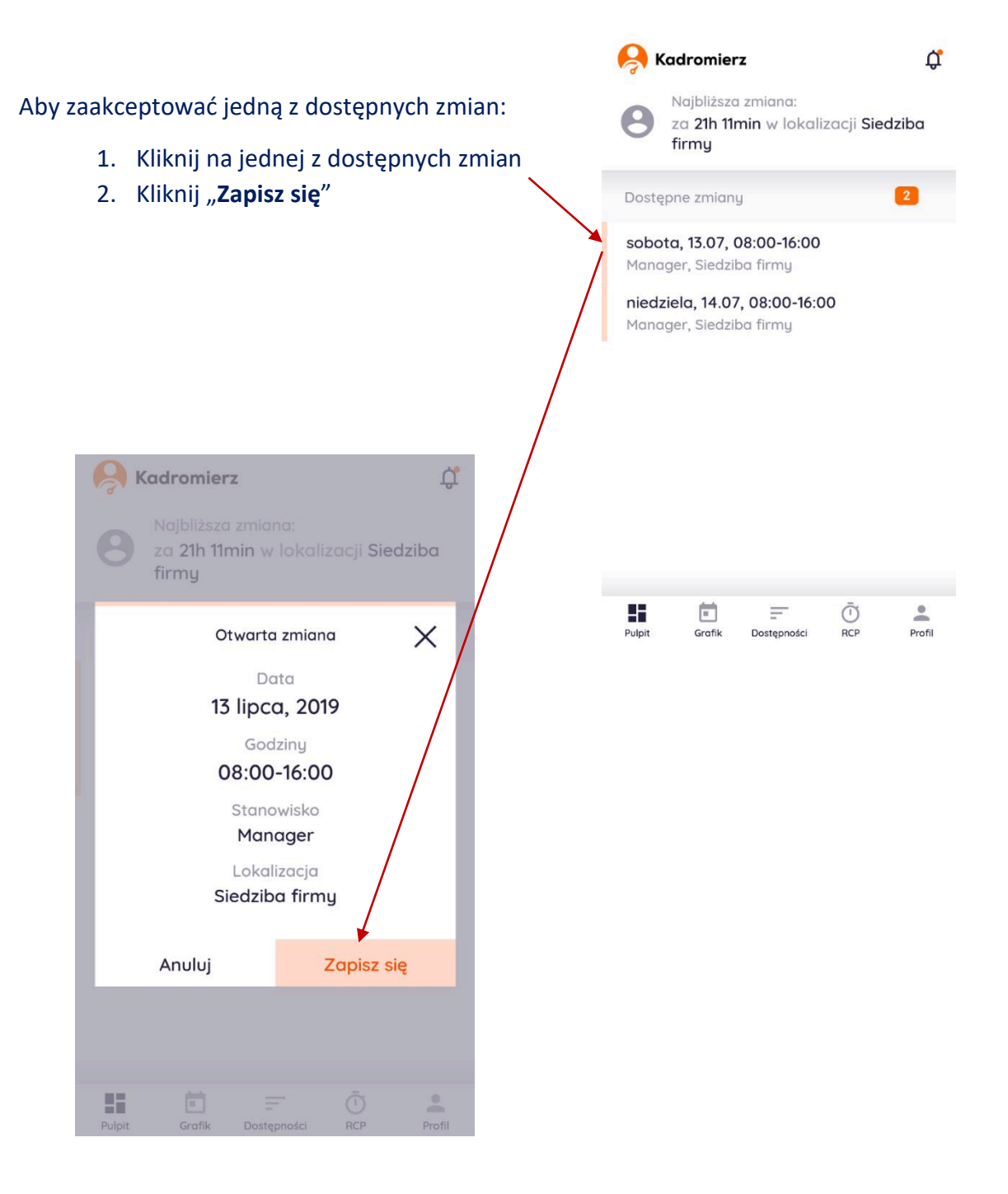

# Podgląd grafiku pracownika

|                                                                   | Grafik |         |         |         |         |    | ů, |  |  |
|-------------------------------------------------------------------|--------|---------|---------|---------|---------|----|----|--|--|
|                                                                   | Lipiec | 2019    |         |         |         |    |    |  |  |
|                                                                   | 1      | 2       | 3.      | 4       | 5       | 6  | 7  |  |  |
|                                                                   | 8      | 9       | 10      | 11      | 12      | 13 | 14 |  |  |
| W sekcji "Grafik" możesz sprawdzić zaplanowane dla Ciebie zmiany. | 15     | 16      | 17<br>• | 18<br>• | 19<br>• | 20 | 21 |  |  |
| Kropka pod datą, oznacza, że na dany dzień ustalony jest grafik.  | 22     | 23      | 24      | 25      | 26      | 27 | 28 |  |  |
|                                                                   | 29     | 30<br>• | 31<br>• |         |         |    |    |  |  |
|                                                                   |        |         |         |         |         |    |    |  |  |

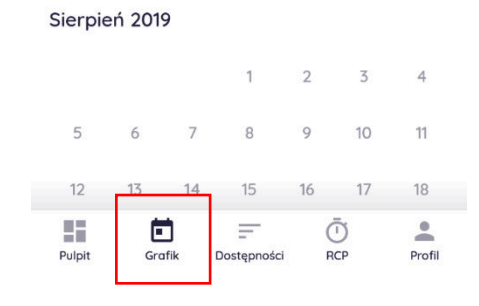

#### Tworzenie prośby o wymianę zmiany

Aby stworzyć prośbę o wymianę zmiany, należy najpierw kliknąć na ogólnym widoku w sekcji **Grafik** konkretną datę, co otworzy szczegółowy widok grafiku.

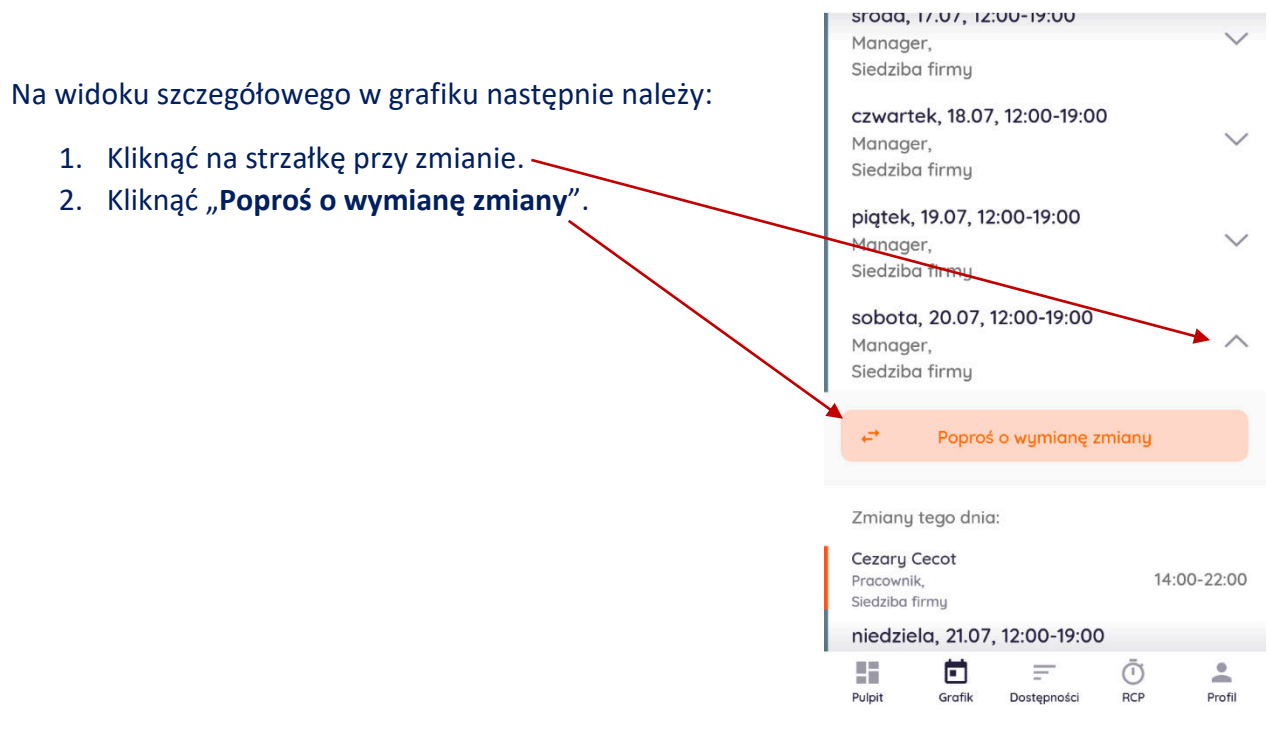

#### Dodawanie dostępności

|                               |                                                   |                                                                  |          |             | Dostępności 🗘 🛱 |         |            |         |         |        |  |
|-------------------------------|---------------------------------------------------|------------------------------------------------------------------|----------|-------------|-----------------|---------|------------|---------|---------|--------|--|
|                               |                                                   |                                                                  |          | Lipiec 2019 |                 |         |            |         |         |        |  |
|                               |                                                   |                                                                  |          | 1           | 2               | 3       | 4          | 5       | 6       | 7      |  |
|                               |                                                   |                                                                  |          | 8           | 9               | 10      | 11         | 12      | 13      | 14     |  |
| Aby dodać do                  | ostępność należy:                                 |                                                                  |          | 15          | 16              | 17      | 18         | 19      | 20      | 21     |  |
|                               |                                                   |                                                                  |          | 22          | 23              | 24      | 25         | 26      | 27      | 28     |  |
| 1. Przejść do<br>konkretną da | sekcji " <b>Dostępnoś</b><br>itę kiedy chcielibyś | <b>ci</b> ", a następnie klikną<br>imy dodać dostępność          | Ć        | 29          | 30              | 31      |            |         |         |        |  |
| Sierpień 2019                 |                                                   |                                                                  |          |             |                 |         |            |         |         |        |  |
|                               |                                                   |                                                                  |          |             |                 |         | 1          | 2       | 3       | 4      |  |
| 2. W szczeg                   | ółowym widoku, n                                  | ależy kliknąć + .                                                |          | 5           | 6               | 7       | 8          | 9       | 10      | 11     |  |
|                               |                                                   |                                                                  |          | 12          | 13              | 14      | 15         | 16      | 17      | 18     |  |
|                               |                                                   |                                                                  |          | 19          | 20              | 21<br>) | 22         | 23<br>Č | 24<br>D | 25     |  |
| <                             | Dostępności                                       |                                                                  |          | Pulpit      | Grat            | îk D    | ostępności | R       | 2P      | Profil |  |
| <b>15</b><br>pon              | +                                                 |                                                                  |          |             |                 |         |            |         |         |        |  |
| <b>16</b><br>wt               | +                                                 | <ol> <li>Następnie wybrać odpowiedni typ dostępności.</li> </ol> |          |             |                 |         |            |         |         |        |  |
| <b>17</b><br>śr               | +                                                 |                                                                  |          |             |                 |         |            |         |         |        |  |
| 18<br>czw                     | +                                                 |                                                                  | <        | Tup         | o dost          | epno    | ości       |         |         |        |  |
| <b>19</b><br>pt               | +                                                 |                                                                  | ``       | 51-         |                 |         |            |         |         |        |  |
| 20<br>sob                     | +                                                 |                                                                  | Dostępny |             |                 |         |            |         |         |        |  |

21

ndz

22

pon

Pulpit

+

+

Profil

Grafik Dostępności RCP

 Typ dostępności

 Dostępny

 Niedostępny

 Dostępny w godzinach

 Delegacja

- Czwartek, 01 sierpnia

   Typ dostępności:

   Niedostępny

   Dni:

   01.08.2019r.

   05.08.2019r.

   07/08.2019r.

   09.08.2019r.
- Po wybraniu typu dostępności, należy wybrać konkretne dni poprzez naciśnięcie ikonki + , a następnie Zapisz.

5. Po zapisaniu, wyświetli się lista dostępności.

Będzie widoczna również dla managerów, którzy taką zmianę będę musieli zaakceptować.

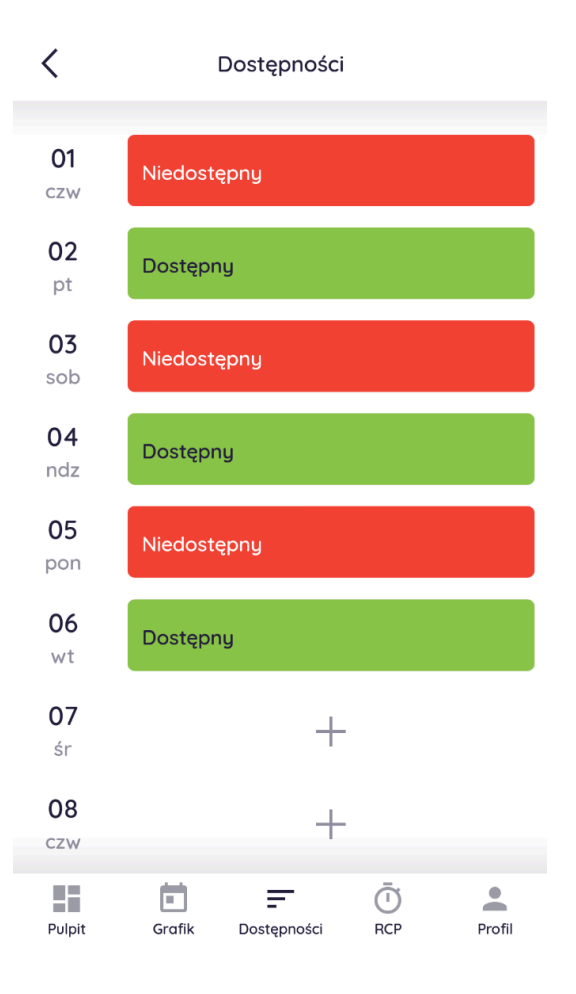

### Rejestracja czasu pracy

Poprzez aplikację, możesz rejestrować swój czas pracy w sekcji "RCP".

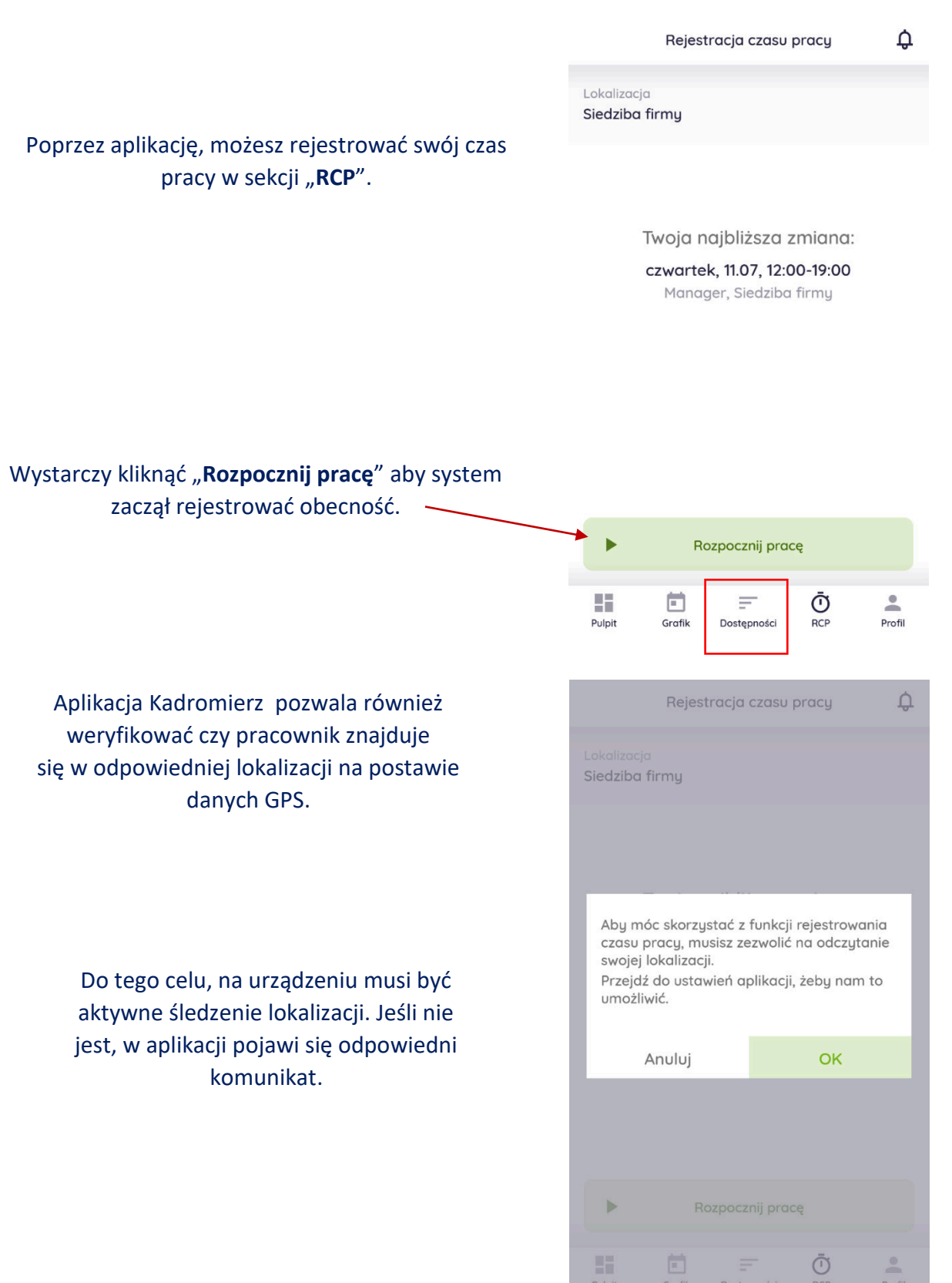

# **Kadromierz**

Wdrożenie naszego oprogramowania do Twojej firmy przynosi szereg korzyści w obszarze związanym z planowaniem czasu pracy, układaniem grafików, komunikacji z pracownikami i kontroli czasu pracy. Jest to doskonała alnternatywa dla mikro, małych i średnich przedsiębiorstw, które nie stać na wdrożenie kosztownych systemów ERP, RCP lub stworzenie autorskich systemów.

### Skontaktuj się z nami!

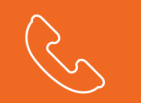

tel.: 732 021 521

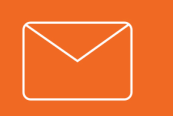

kontakt@kadromierz.pl

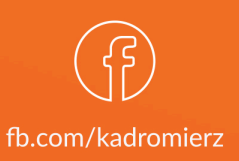